## ウイルスセキュリティソフトの設定について

## 【KINGSOFT 社 Internet Security の場合】 画面はパージョン 2007 の場合です

基本的には、初期設定のままで特に設定は必要ありません。必要な場合は、下記の設定を 行ってください。

初回ログイン時に右図の警告画面が表示されます。
 いつも許可」をクリックします。

「いつも禁止」を選択した場合は、以下に続く設定を行ってく ださい。設定を行なわないと、ログイン時に以下のエラーが表示 されることがあります。

| ログイ | シー 🛛                                                          |  |
|-----|---------------------------------------------------------------|--|
| ٩   | ネットワーク環境に問題があります。確認してください。[2014]<br>CW3 JavaLib.check Version |  |
|     | OK ^\\/7°                                                     |  |

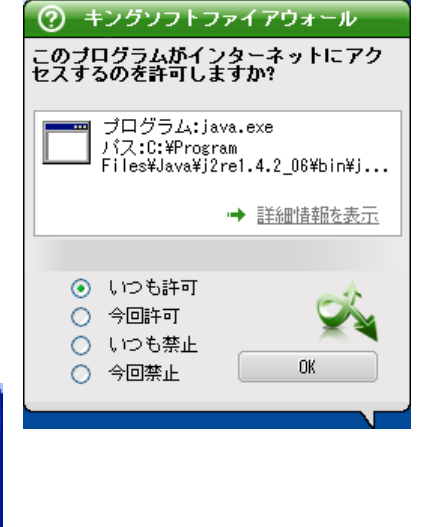

2. デスクトップアイコンをダブルクリックしてメインメニューを起動します。

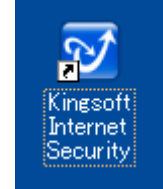

| ☑ Kingsoft Internet Sec                                                              | eurity 2007                                           |           |                           |
|--------------------------------------------------------------------------------------|-------------------------------------------------------|-----------|---------------------------|
|                                                                                      | urity 2007                                            |           | <b>@</b> 1,1,7            |
| <ul> <li>オンラインアップデート</li> <li>※修復ウィザード</li> </ul>                                    | <b>Vingsoft AntiVirus</b><br>リアルタイムガード: オン            | 貾         |                           |
| <ul> <li>ウィルス隔離システム</li> <li>秋済ディスク作成</li> <li>ログビューア</li> <li>未知のトロイスキャン</li> </ul> | Kingsoft AntiSpyware                                  | 貾         |                           |
|                                                                                      | Kingsoft Personal Firewall                            | 貾         |                           |
|                                                                                      | Kingsoft AntiSpam<br>リアルタイムガード:オン                     | <u>42</u> | 設定                        |
|                                                                                      | Kingsoft Security Analysis                            | 賦         |                           |
| ● パージョン:<br>2007-06-18 17:00                                                         | 有効期限:2007-12-19<br>シリアル番号:108500-214002-280680-332054 | 再検証       | <u>シリアルを購入</u><br>シリアルを入力 |

3. Kingsoft Personal Firewallの「開く」をクリックします。

4. Kingsoft Personal Firewall 2007の設定画面が表示されますので、「適用ルール」をクリックします。

| 🗷 Kingsoft Personal Firewall 2007                                                                                                    |                                                                            |
|----------------------------------------------------------------------------------------------------|----------------------------------------------------------------------------|
| 操作(E) ツール(I) ウィンドウ(W) ヘルプ(U)                                                                                                    |                                                                            |
| 現在の状態<br>通用ルール Network                                                                                                    | KINGSOFT 2007<br>Personal Firewall                                         |
| <ul> <li>セキュリティログ </li> <li>ピ保存 </li> <li>空に</li> <li>もっとコンビュータのセキュリティソリューションを<br/>知りたい場合は、ぜひキングソフトホームページをご<br/>覧下さい: http://www.kingsoft.jp/is</li> <li>おめでとうございます、キングソフトパーソナルファ<br/>イアウォールは正常に起動しました。コンビュータは<br/>ファイアウォールにより保護されています。</li> </ul> | ローカルネット:<br><u>『中』セキュリティレベル</u><br>インターネット:<br><u>『中』セキュリティレベル</u><br>     |
| <b>現在のNetwork</b> ズネット切断                                                                                                    | スパ <sup>4</sup> 勹ェアテ <sup>◦</sup> ─タヘ <sup>◦</sup> ─スver:<br>2007.06.18.17 |
| アクティブ ロート<br>受信バイト: 0.00000000000000000000000000000000000                                                                                                    | マッブデート                                                                     |
| ❶バージョン: 2007.06.18                                                                                                    |                                                                            |

5\_.「java.exe」をクリックし、Internet 欄を確認します。

| 🐼 Kingsoft Personal Firewall 2007                                                                             |                                    |
|----------------------------------------------------------------------------------------------------|------------------------------------|
| 操作(₽) ツール(I) ウィンドウ(號) ヘルプ(H)                                                                                  |                                    |
| 現在の状態 適用ルール Network                                                                                           | KINGSOFT 2007<br>Personal Firewall |
| アプリケーションの制限ルールリスト                                                                                             | 🕂 追加 🔺 削除 🏼 空に                     |
| プログラム名称                                                                                                    | Localnet Internet Mail             |
| SQL Server Windows NT                                                                                         | 🤊 応答 🕜 許可 🗇 応答                     |
| java.exe<br>パージョン: 0.0.0.0<br>時間: 2004/09/28 10:29:28 サイズ: 45161<br>パス: C:¥Program Files¥Java¥j2re1.4.2_06¥bi | ? <u>広注 (第三</u> ) 范咨               |
| 💱 Kingsoft Security Center                                                                                    | ✔註可 ✔註可 ✔註可                        |
| ●バージョン: 2007.06.18                                                                                            |                                    |

6.「<u>禁止</u>」になっていた場合は、「<u>禁止</u>」をクリックし、選択画面を表示させ、「<u>許可</u>」を クリックします。

| 🗹 Kingsoft Personal Firewall 2007                                                                               | •                           |              |
|----------------------------------------------------------------------------------------------------|-----------------------------|--------------|
| 操作(E) ツール(I) ウィンドウ(W) ヘルブ(H)                                                                                    |                             |              |
| 現在の状態 適用ルール Network                                                                                             | KINGSOFT 2<br>Personal Fire | 2007<br>wall |
| アプリケーションの制限ルールリスト                                                                                               | 🕂 追加 🛛 削除 🏼 空に              |              |
| プログラム名称                                                                                                    | Localnet Internet Mail      |              |
| 🗂 SQL Server Windows NT                                                                                         | ? 応答 🖌 許可 ? 応答              |              |
| ■ java.exe<br>バージョン: 0.0.0.0<br>時間: 2004/09/28 10:29:28 サイズ: 45161<br>パス: C:¥Program Files¥Java¥j2re1.4.2_08¥bi |                             |              |
| 💱 Kingsoft Security Center                                                                                      | ◆許可 ? 広答 ◆許可                | -            |
| ❶バージョン: 2007.06.18                                                                                              |                             |              |

6.Internet 欄が「<u>許可</u>」に変更されましたら、設定は完了です。

| 🕰 Kingsoft Personal Firewall 2007                                                                               |                    |          | 2           |
|----------------------------------------------------------------------------------------------------|--------------------|----------|-------------|
| 操作(E) ツール(I) ウィンドウ(W) ヘルプ(H)                                                                                    |                    |          |             |
| 現在の状態 道用ルール Network                                                                                             | Ś                  | KINGSOF  | al Firewall |
| アプリケーションの制限ルールリスト                                                                                               | 🕂 追加               | ≥削除      | 圖空に         |
| プログラム名称                                                                                                    | Localnet           | Internet | Mail        |
| 🗂 SQL Server Windows NT                                                                                         | ? 応答               | ✓ 許可     | ? 応答        |
| ゴ java.exe<br>パージョン: 0.0.0.0<br>時間: 2004/09/28 10:29:28 サイズ: 45161<br>パス: C:¥Program Files¥Java¥j2re1.4.2_06¥bi | -<br>? <u>**</u> * | ◆許可      |             |
| 💱 Kingsoft Security Center                                                                                      | ✔註可                | ◆許可      | ✔註可         |
| ❶バージョン: 2007.06.18                                                                                              |                    |          |             |